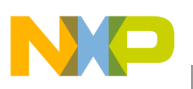

## Freescale Semiconductor

**Application Note** 

Document Number: AN3422 Rev. 0, 04/2007

# Linux<sup>®</sup> Startup Guide For the MPC8349E-MITX-GP Platform

By John Logan

The MPC8349E-MITX-GP platform demonstrates the capabilities of the Freescale PowerQUICC<sup>TM</sup> MPC8349E processor. The hardware platform includes the following features:

- Mini-ITX form factor printed circuit board (PCB) with a Gigabit Ethernet port
- High-speed universal serial bus (USB) port
- Serial channels
- Peripheral component interconnect (PCI) slot
- Real-time clock controller
- Flash memory and DDR memory

A pre-installed board support package (BSP) consists of a bootloader (u-boot) and a generic Power Architecture<sup>TM</sup> Linux® kernel and associated file system. U-boot, the Linux kernel, and the file system reside in flash memory. At power-up, the system runs the u-boot bootloader and is ready to boot Linux using u-boot commands. Figure 1 shows a block diagram of the platform.

Also included is the Linux target image builder (LTIB), which bundles a suite of tools that leverage open source configuration scripts and source code into a single BSP. The source code packages include boot loaders and Linux kernel

#### Contents

| 1 | Requirements2                                        |
|---|------------------------------------------------------|
| 2 | MPC8349E-MITX-GP Linux Overview3                     |
|   | 2.1 Bootloader 3                                     |
|   | 2.2 Linux Kernel                                     |
|   | 2.3 Root File System                                 |
|   | 2.4 Linux Target Image Builder (LTIB)4               |
| 3 | System Boot From Flash Memory and Ethernet Setup 4   |
|   | 3.1 System Setup 4                                   |
|   | 3.2 Mounting A USB Device                            |
| 4 | Using LTIB to Customize the Linux System8            |
|   | 4.1 Installing LTIB                                  |
|   | 4.2 Using LTIB To Modify The System                  |
| 5 | Loading the New Linux Build                          |
|   | 5.1 Using TFTP to Load the Kernel and File System 12 |
|   | 5.2 Setting Up a TFTP Server On a PC                 |
|   | 5.3 Loading the Kernel and File System Using TFTP 13 |
| 6 | Network File System (NFS) on the PC                  |

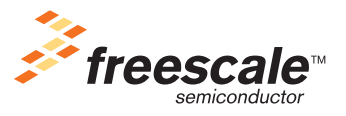

© Freescale Semiconductor, Inc., 2007. All rights reserved.

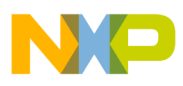

#### Requirements

sources as well as many user-space source code packages. LTIB also provides a compiler (gcc) and associated tools required to build a complete system.

This application note covers the following topics:

- Brief overview of embedded Linux.
- Start-up demonstration of a complete Linux system with on-board Ethernet and USB connectivity.
- How to install the Linux target image builder (LTIB) supplied with the platform.
- Walkthrough using LTIB to modify the Linux kernel and file system.
- Setups for Linux debugging.

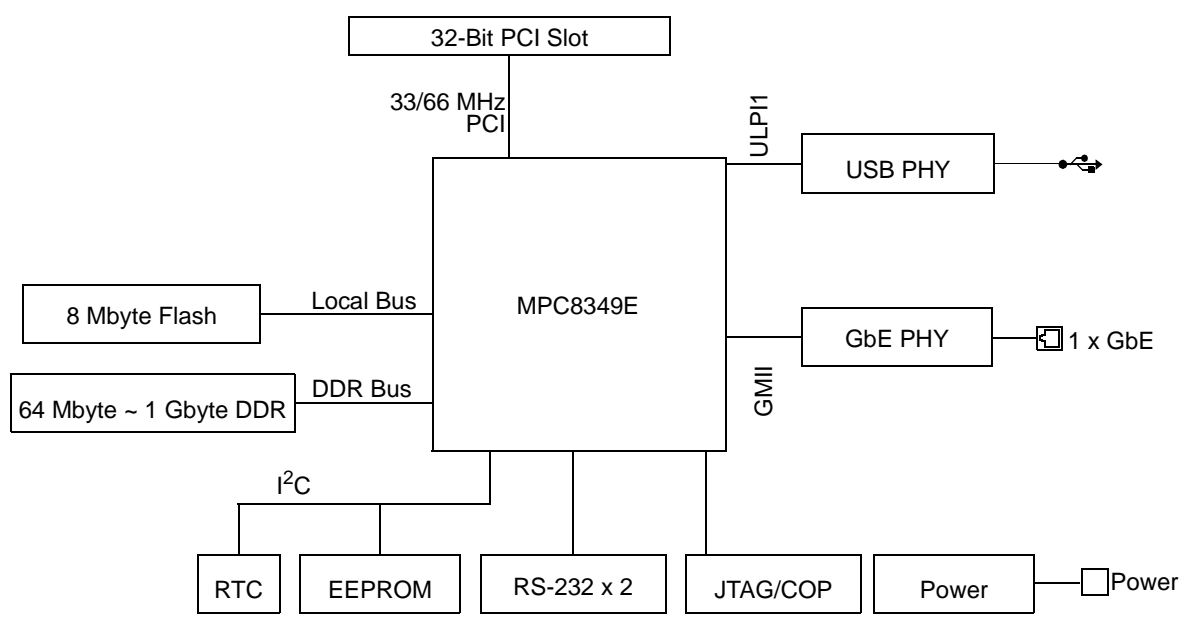

Figure 1. Block Diagram of MPC8349E-MITX-GP

## **1** Requirements

To use this application note the following equipment is required:

- A MPC8349E-MITX-GP system.
- A PC running Linux natively or through virtualization software such as VMWare.
- A terminal emulation program, for example, minicom, which is commonly pre-installed on most Linux distributions.
- A USB flash memory stick formatted for FAT file systems. Memory capacity of the stick is not important.

This application note was developed on a PC running the Debian Etch Linux distribution on VMWare Workstation virtualization software. In Debian-based systems, minicom can easily be installed using the apt-get system. Enter the following commands on the Linux PC while logged in as root:

```
apt-get update
apt-get install minicom
```

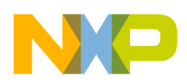

## 2 MPC8349E-MITX-GP Linux Overview

An embedded Linux system can be broadly split into three components: a bootloader, a Linux kernel, and a root file system. The MPC8349E-MITX-GP is supplied with a tool called Linux target image builder (LTIB) that can be used to build each of these components.

## 2.1 Bootloader

The bootloader is a small program that resides in flash memory and runs when the MPC8349E processor is powered up or resets. Its main roles are to allow loading of the Linux kernel and/or file system into system RAM and initiate booting (starting) the kernel. The bootloader supplied with the MPC8349E-MITX-GP is the Universal Bootloader (u-boot), an open source program that supports a wide range of processors and boards. It configures the processor buses, registers, and memory map and provides a command line interface through the serial port. It includes a wide range of commands and features to make developing and booting an embedded Linux system easy. U-boot is pre-programmed into the flash memory on the MPC8349E-MITX-GP.

### 2.2 Linux Kernel

The Linux kernel contains the core of the operating system; it provides services and functions in four main areas:

- Process management and communications
- Memory system management
- Hardware device management
- System calls

The Linux kernel is the link between user programs and the hardware resources of an embedded system. It contains the low-level device drivers required for any peripherals on the processor (for example drivers for the MPC8349 Ethernet controllers) and any peripherals connected to the system (for example, peripherals on the PCI bus). A full description of the kernel architecture and features are beyond the scope of this application note. Many available books describe the kernel and its workings in detail. The version of the kernel shipped with the MPC8349E-MITX-GP may vary over time as new versions are tested.

## 2.3 Root File System

A file system is a method of storing and managing data. A Linux system requires at least one file system to operate, and it uses a hierarchical directory structure for file storage. The file system can reside on a local storage device such as a hard drive, volatile or non-volatile memory, or remotely on another device or board acting as a file server using a network protocol such as NFS for access. The file system contains a mix of configuration files, programs, scripts, and data files. File systems must be mounted before they can be used. Typically, the root file system is mounted at /, the root directory. Other file systems, for example a file system stored on a USB memory stick, can be mounted at different directories, as demonstrated later in this application note.

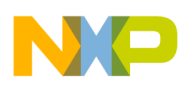

## 2.4 Linux Target Image Builder (LTIB)

Developers can use LTIB to build the u-boot boot loader, configure the Linux kernel, select user-space packages and options for a root file system, and perform many other tasks required in a Linux environment. LTIB is an open-source tool and is licensed under the GNU General Public License. It uses open-source technologies such as the RPM package management tool and Linux Kernel Config. Taking advantage of open source technologies helps Freescale keep LTIB up to date with changes to Linux in the open source community.

Freescale provides LTIB as a component of its 2.6 kernel Linux BSPs. It is available through the following sources:

- CD-ROM in the MPC8349E-MITX-GP kit
- Downloadable from the Freescale web site listed on the back cover of this document
- Downloadable from http://www.bitshrine.org, an open source web site.

Developers can download updates such as new BSP components, software patches, and updates for the LTIB tool. For this application note, the version of LTIB supplied on the CD-ROM in the MPC8349E-MITX-GP kit is used.

## 3 System Boot From Flash Memory and Ethernet Setup

Out of the box, a user can quickly have an embedded Linux system running in minutes. The 10-minute demo presented in this section shows how to boot Linux, configure Ethernet connectivity, and mount a USB memory stick.

### 3.1 System Setup

System setup proceeds as follows:

- 1. Connect a serial cable (supplied in MPC8349E-MITX-GP kit) from the MPC8349E-MITX-GP to the PC.
- 2. Connect the MPC8349E-MITX-GP power supply, but do not power up the board yet.
- 3. Connect an Ethernet cable (supplied in the MPC8349E-MITX-GP kit) between the MPC8349E-MITX-GP board and the PC.
- 4. Configure the Ethernet port on your PC to IP address 192.168.1.1, netmask 255.255.255.0. On a Linux machine, the port can be configured by typing the command *ifconfig etho 192.168.1.1*, assuming you are using Ethernet port eth0.
- 5. Start the terminal emulation program on the PC. For example, if using minicom, type minicom. You may need to be logged in as root, depending on your particular distribution.
- 6. Configure the terminal program for 115200 baud, 8 data bits, no parity, 1 Stop bit.
- 7. Power up the MPC8349E-MITX-GP. The u-boot bootloader on the board starts. Figure 2 shows the boot display.
- 8. Execute the run flashramboot command to transfer a fully functional Linux kernel from flash memory to DDR RAM and boot.

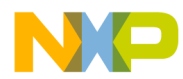

A complete file system is also decompressed from flash memory into RAM. A standard Linux login prompt appears, and you can log in and start to use standard Linux commands such as 1s and ifconfig to use the system.

- 9. Log in using the username root and the password root.
- 10. Enter the ifconfig command.

Figure 3 shows a screenshot after a user logs into the system and enters the *ifconfig* command. Notice that Ethernet port eth0 does not have an assigned IP address. This is because the Linux kernel booted on the MPC8349E-MITX-GP board has dhcp support enabled by default, so it expects the PC or network to supply it with an IP address at startup. Because we are using a direct connection to a PC with a static IP address assigned, the board should have dhcp disabled and have its own static IP address assigned at bootup. Later, we show how to change the configuration to provide this behavior using LTIB.

| 🧾 Shell - Minicom                                                                                                    |                |
|----------------------------------------------------------------------------------------------------|----------------|
| Session Edit View Bookmarks Settings Help                                                                                                    |                |
| U-Boot 1.1.3 (FSL Development) (Oct 24 2006 - 15:                                                                                                    | 57:17) MPC83XX |
| Clock configuration:<br>Coherent System Bus: 266 MHz<br>Core: 533 MHz<br>Local Bus Controller: 266 MHz<br>DDR: 266 MHz<br>I2C: 266 MHz<br>TSEC1: 266 MHz<br>TSEC2: 266 MHz<br>USB MPH: 88 MHz<br>USB DR: 88 MHz<br>CPU: MPC83xx, Rev: 11 at 533.333 MHz                                                                                                    |                |
| Arbiter Configuration Register (ACR):         PIPE_DEP:       0x0003         PCI_RPTCNT:       0x0000         RPTCNT:       0x0000         PARKM:       0x0000         System Priority Configuration Register (SPCR):         PCIPE:       0x0000         System Priority Configuration Register (SPCR):         PCIPR:       0x0000         TBEN:       0x0000         TSECLDP:       0x0000         TSECLBP:       0x0000         TSECLEP:       0x0000         TSEC2DP:       0x0000         TSEC2DP:       0x0000         TSEC2DP:       0x0000         TSEC2DP:       0x0000         TSEC2DP:       0x0000 |                |
| Poard: Francela MPCR240ITY.CD                                                                                                    |                |
| IZC: ready<br>DRAM: SDRAM on Local Bus is NOT available!<br>DDR RAM: 128 MB<br>FLASH: 8 MB<br>PCI1 32bit for SATA, PCI2 32bit for PCI slot and<br>Data in EEPROM (addr 0x50) is valid.<br>In: serial<br>Out: serial<br>Err: serial<br>Net: Freescale TSECO: PHY is VSC8201 (fc413)<br>Freescale TSECO<br>Board Revision: rev 1.0<br>=><br>=><br>=><br>CTRL-A Z for help [115200 8N1   NOR   Minicom 2.                                                                                                    | miniPCI        |
|                                                                                                    |                |

Figure 2. U-Boot Startup Screen Using Minicom Terminal Emulator in Linux

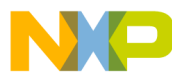

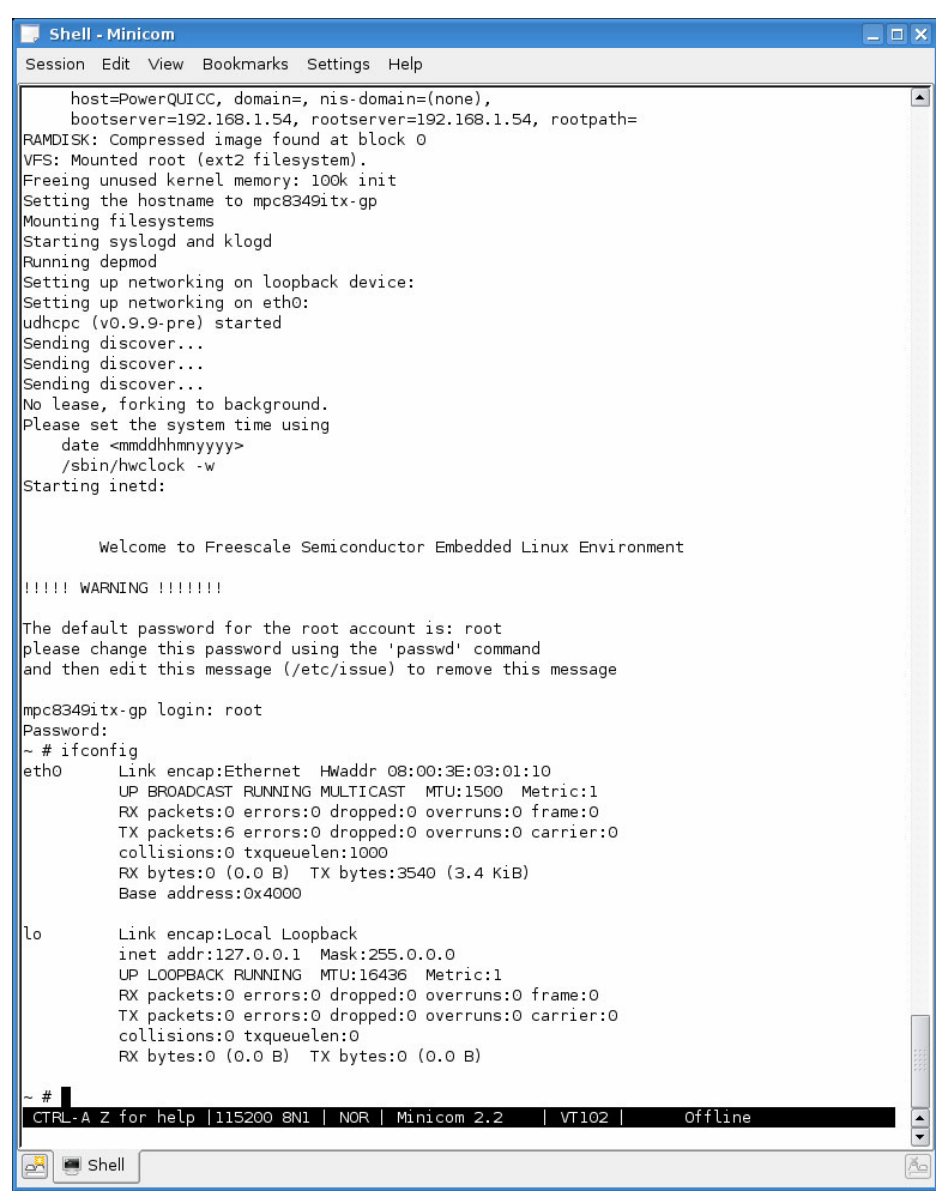

Figure 3. Linux Login Display

11. Assign an IP address to the MPC8349E-MITX-GP Ethernet port using the standard Linux ifconfig command:

```
ifconfig eth0 192.168.1.2
```

Full TCP/IP networking is now available and can be configured using standard Linux commands such as route and netstat. The Busybox package is also included, allowing telnet, tftp and other networking protocols in addition to many other Linux tools (ping, vi, and so on).

12. Try pinging between the board and the PC. In the terminal window, enter the command:

```
ping 192.168.1.1
```

If the connection is successful, the terminal window display should look like that shown in Figure 4.

13. Stop the ping command using the CRTL-Z keyboard sequence.

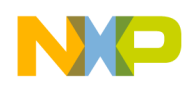

| 🐖 Shell - Konsole                                                                                                    |  | × |
|----------------------------------------------------------------------------------------------------|--|---|
| Session Edit View Bookmarks Settings Help                                                                                                    |  |   |
| <pre>~ # ping 192.168.1.1<br/>PING 192.168.1.1 (192.168.1.1): 56 data bytes<br/>84 bytes from 192.168.1.1: icmp_seq=0 ttl=128 time=1.7 ms<br/>84 bytes from 192.168.1.1: icmp_seq=1 ttl=128 time=1.6 ms<br/>84 bytes from 192.168.1.1: icmp_seq=3 ttl=128 time=1.6 ms<br/>84 bytes from 192.168.1.1: icmp_seq=4 ttl=128 time=1.7 ms<br/>84 bytes from 192.168.1.1: icmp_seq=5 ttl=128 time=1.7 ms<br/>84 bytes from 192.168.1.1: icmp_seq=6 ttl=128 time=1.8 ms<br/> 192.168.1.1 ping statistics<br/>7 packets transmitted, 7 packets received, 0% packet loss<br/>round-trip min/avg/max = 1.6/1.6/1.8 ms<br/>~ # </pre> |  |   |
|                                                                                                    |  |   |
| Shell                                                                                                    |  | 6 |

Figure 4. Result Of Successful ping Command

### 3.2 Mounting A USB Device

USB connectivity also works out of the box, allowing connection of USB peripherals such as memory devices. For example, to mount a USB flash memory stick, insert the flash memory stick into the mini USB socket on the back of the MPC8349E-mITX-GP using the supplied miniA-to-typeA converter. When the memory stick is detected, its details are displayed in the terminal window. The memory stick can then be mounted into the Linux file system using the following commands:

- mkdir usbdrv. Creates a directory where the memory stick can be mounted.
- mount -t msdos /dev/sda1 usbdrv. Mounts the memory stick into the file system.

The contents of the memory stick can now be viewed using the ls usbdrv command. Figure 5 shows the terminal display when a 1 Gbyte memory stick with MS-DOS formatting is mounted. In this case, the memory stick contains 1 folder (backup) and 1 file (training.ppt).

As this 10-minute demonstration has shown, with a few simple commands, you can boot a complete Linux system, enable Ethernet communications, and mount a USB peripheral.

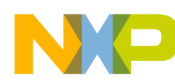

| 📴 Shell - Minicom                                                                   |     |
|-------------------------------------------------------------------------------------|-----|
| Session Edit View Bookmarks Settings Help                                           |     |
| ~ #                                                                                 |     |
| ~ #                                                                                 |     |
| ~ #                                                                                 |     |
| ~ #                                                                                 |     |
| ~ #                                                                                 |     |
| ~ #                                                                                 |     |
| ~ #                                                                                 |     |
| ~ #                                                                                 |     |
| ~ #                                                                                 |     |
| ~ #                                                                                 |     |
| ~ #                                                                                 |     |
| ~ #                                                                                 |     |
| ~ #                                                                                 |     |
| ~ #                                                                                 |     |
| ~ #<br>                                                                             |     |
| ~ #                                                                                 |     |
| ~ #                                                                                 |     |
| ~ #                                                                                 |     |
| ~ #                                                                                 |     |
| ~ #                                                                                 |     |
| ~ #                                                                                 |     |
| ~ # usb 1-1: new high speed USB device using fsl-usb2-dr and address 2              |     |
| usb 1-1: Product: Flash Disk                                                        |     |
| usb 1-1: Manufacturer: CBM2080                                                      |     |
| usb 1-1: SerialNumber: 19089359937A                                                 |     |
| scsi0 : SCSI emulation for USB Mass Storage devices                                 |     |
| Vendor: CBM2080 Model: Flash Disk Rev: 2.00                                         |     |
| SCSI device sda: 2028031 512-byte bdwr sectors (1038 MB)                            |     |
| sda: Write Protect is off                                                           |     |
| sda: assuming drive cache: write through                                            |     |
| SCSI device sda: 2028031 512-byte hdwr sectors (1038 MB)                            |     |
| sda: Write Protect is off                                                           |     |
| sda: assuming drive cache: write through<br>sda:<7>ush-storage: gueuecommand called |     |
| sdal                                                                                |     |
| Attached scsi removable disk sda at scsi0, channel 0, id 0, lun 0                   |     |
| ~ #                                                                                 |     |
| ~ # mkdir usbdrv                                                                    |     |
| ~ #                                                                                 |     |
| ~ # mount -t msdos /dev/sdal usbdrv                                                 |     |
|                                                                                     |     |
| r # LS USDARV                                                                       |     |
|                                                                                     |     |
| CTRL-A Z for help  115200 8N1   NOR   Minicom 2.2   VT102   Offline                 |     |
|                                                                                     |     |
| 🛃 🔳 Shell                                                                           | (ře |

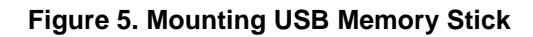

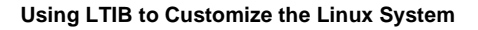

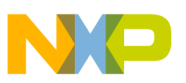

## 4 Using LTIB to Customize the Linux System

In the 10-minute demo, we noticed that the default Linux system stored in flash memory has dhcp support enabled. This section explains how to use LTIB to set a static IP address for the board. Also, it discusses how to add extra packages to the file system.

## 4.1 Installing LTIB

To install LTIB, perform the following steps:

1. Insert the Linux BSP CD supplied with the MPC8349E-MITX-GP into the PC CD drive and mount the disk. Typical commands to mount a CD are:

mkdir /mnt/cdrom. Create a directory for mounting the CD.

mount -t iso9660 /dev/cdrom /mnt/cdrom. Mount the CD

You must be logged in as a superuser (or root) to run these commands successfully.

2. Run the install script on the CD using the following command:

/mnt/cdrom/ltib-mpc8349e-mitx-gp/install

You should not use superuser to run the install script; LTIB issues a warning if you attempt it.

The installer displays license information and prompts you to type yes or no to accept or reject the license. It then asks for an installation directory. Typically, a subdirectory of the user's home directory should be used. By default, LTIB is installed in the ltib-mpc8349itx-gp-20061024 subdirectory of the current working directory.

The installer copies various packages to the PCs hard drive.

3. When copying has completed, move to the directory where LTIB was copied and type

LTIB finishes installing its packages and builds a complete BSP for the MPC8349E-MITX-GP (u-boot bootloader, Linux kernel, and root file system image). Depending on your Linux distribution, you may need to install some additional packages to enable LTIB to run. It verifies that all packages it requires are installed and lists any missing packages. For example, on Debian systems, zlib-dev and ncurses-dev need to be installed. These packages are all freely available for download. Refer to your particular Linux distribution for details on installing packages (for Debian systems, the apt-get command can be used to install additional packages)

### 4.2 Using LTIB To Modify The System

LTIB provides a set of scripts and a graphical front end to allow the user to modify the Linux kernel and file system. When all modifications are complete, LTIB compiles and builds the kernel and file system and outputs them in a range of user-configurable formats.

We now use LTIB to set a static IP address for the Ethernet port on the MPC8349E-MITX-GP, remove the dhcp option, and add a new package (a simple "Hello World" package) to the file system, as follows:

1. Start LTIB with command ./ltib --configure.

A graphical menu system appears so that you can choose kernel and file system options. Figure 6 shows this top-level menu.

## NP

#### Using LTIB to Customize the Linux System

- 2. Select option Package List using arrow keys and return key to show a list of available packages. From here, you can select from a huge range of Linux applications and libraries and add them to the file system. Scroll down to package hello world. When you press the space bar to select the package, an asterisk appears beside the package name. See Figure 7.
- 3. To open a new list of settings, select the Options menu just below the Target System Configuration option on the top-level menu.
- 4. To open a list of options relating to the IP address, select Network setup. Note that the eth0 interface is configured for dhcp. See Figure 8.
- 5. Remove dhcp support by selecting get network parameters using dhcp and pressing space bar. A list of static IP address options is listed for eth0.
- 6. Select each option, press return, and type in an IP address. IP address settings for this demo are as follows (see Figure 9):
  - IP Address 192.168.1.10
  - Netmask255.255.255.0
  - Broadcast address192.168.1.1
  - Gateway address192.168.1.1
  - Nameserver IP address192.168.1.1
- 7. When all IP addresses set, exit to the top-level menu and then exit from the top-level menu.

A dialog box asks Do you wish to save your new configuration?

8. Select yes and press enter.

LTIB begins building the kernel and file system. Depending on your system, this may take several minutes. On completion, a Build Succeeded message appears on the PC screen display.

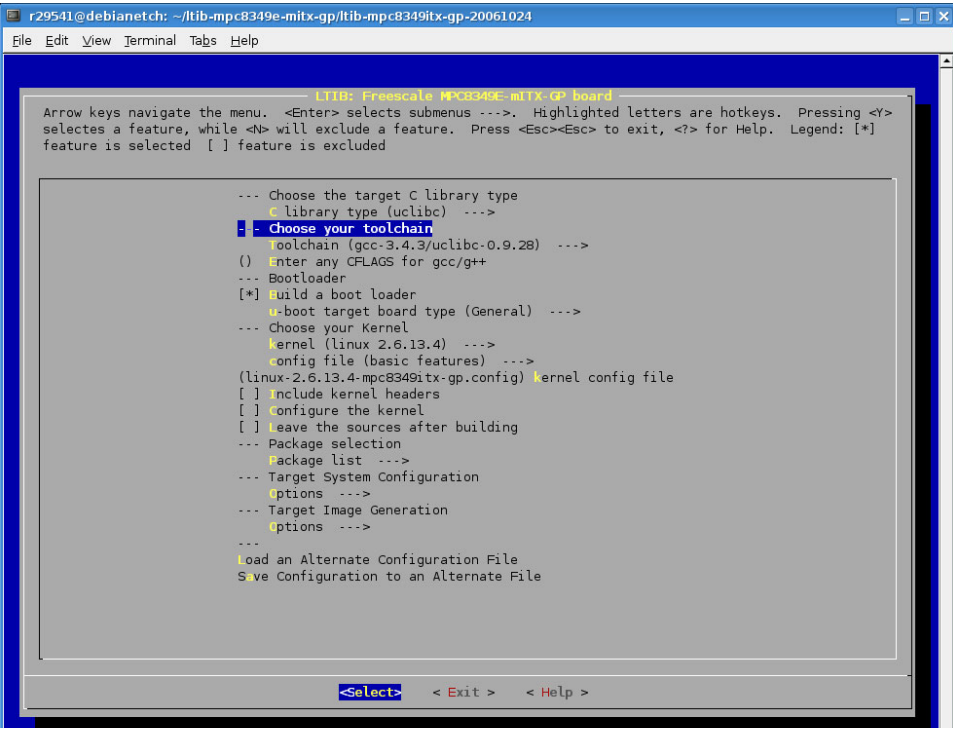

#### Figure 6. LTIB Top-Level Menu

Linux<sup>®</sup> Startup Guide For the MPC8349E-MITX-GP Platform, Rev. 0

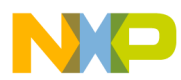

|              | 29541        | @debi        | anetch: ~           | /ltib-n       | pc8349itx-20061019                                                                                                    |   |
|--------------|--------------|--------------|---------------------|---------------|----------------------------------------------------------------------------------------------------|---|
| <u>F</u> ile | <u>E</u> dit | <u>V</u> iew | Terminal            | Ta <u>b</u> s | Help                                                                                                    |   |
| <u>File</u>  | Arro<br>hotk | w keys       | navigat<br>Pressing | :e the        | Package list<br>menu. <enter> selects submenus&gt;. Highlighted letters ar<br/>selectes a feature, while <n> will exclude a feature. Press<br/>for Help. Legend: INI feature is selected [] feature is</n></enter> | e |
|              | excl         | uded         |                     |               | <pre>settext imp rep rep roff h parm hello world h siod h tplug h tpd (apache) web server 2c-tools proute(2) identd netutils perf psec-tools psecadm ptables putils rattach  </pre>                                |   |

Figure 7. LTIB Package List Menu With "hello world" Selected

| 🔲 r29541@debianetch: ~/ltib-mpc8349e-mitx-gp/ltib-mpc8349itx-gp-20061024                                                                                                    |          |
|----------------------------------------------------------------------------------------------------|----------|
| <u>F</u> ile <u>E</u> dit <u>V</u> iew <u>T</u> erminal Ta <u>b</u> s <u>H</u> elp                                                                                                    |          |
|                                                                                                    | <u> </u> |
| Network setup                                                                                                    | -        |
| Arrow keys navigate the menu. <enter> selects submenus&gt;.<br/>Highlighted letters are hotkeys. Pressing <y> selectes a feature,<br/>while <n> will exclude a feature. Press <esc><esc> to exit, <? > for<br/>Help. Legend: [*] feature is selected [] feature is excluded</esc></esc></n></y></enter> |          |
| [*] Enable interface 0<br>(eth0) interface<br>[*] get network parameters using dhcp                                                                                                    |          |
| [] Enable interface 1                                                                                                    |          |
| l j nable interface 2                                                                                                    |          |
| [ ] Enable interface 3                                                                                                    |          |
| <pre></pre>                                                                                                    |          |
|                                                                                                    |          |

Figure 8. Network Settings With DHCP Enabled

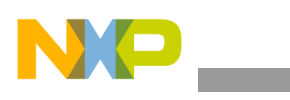

Loading the New Linux Build

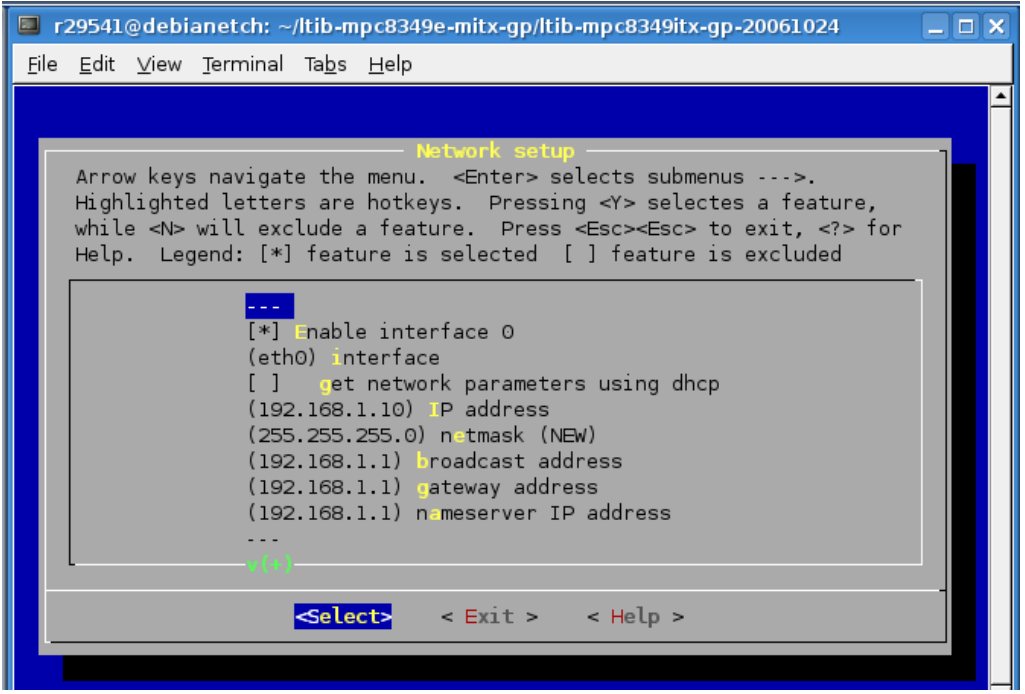

Figure 9. Network Settings With Static IP Addressing

## 5 Loading the New Linux Build

In the demo discussed in Section 3, "System Boot From Flash Memory and Ethernet Setup," both the Linux kernel and file system are loaded from flash memory into system RAM. This is typical in a completed design, but it is not the only option for debugging a system. Because we have just modified the file system, we need to find another way to load it into system memory. For example, the kernel and file system can be loaded from a server or PC through Ethernet using the TFTP protocol. This is how we load our modified system.

### 5.1 Using TFTP to Load the Kernel and File System

Trivial File Transfer (TFTP) is a simple file transfer protocol. U-boot has built-in TFTP support, so it can load files into RAM through the MPC8349E-MITX-GP Ethernet port. Therefore, the Linux kernel and/or root file system can be loaded and decompressed. First, you must set up a TFTP server on your PC.

## 5.2 Setting Up a TFTP Server On a PC

The PC must have a TFTP server running to allow TFTP transfers between a PC and the MPC8349E-MITX-GP board. For Linux, TFTP is a popular choice. There are many ways to install TFTP servers on Linux machines On the Debian system, the following procedure was used to install TFTPD (all commands entered when logged in as root):

1. Install TFTPD and related packages using the following commands on the PC:

```
apt-get update
apt-get install tftpd
apt-get install xinetd
```

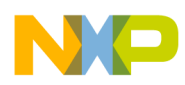

2. Create or edit a file using the vi editor (vi /etc/xinetd.d/tftp) and add the following entry:

```
service tftp
{
protocol
                = udp
socket_type
                = dgram
wait
                = yes
user
                = root
                = /usr/sbin/in.tftpd
server
server args
               = -s /tftpboot
disable
                = no
}
```

3. Create a /tftpboot directory using the following commands:

```
mkdir /tftpboot
chmod -R 777 /tftpboot
chown -R nobody /tftpboot
```

4. Start TFTPD using this command:

/etc/init.d/xinetd start

### 5.3 Loading the Kernel and File System Using TFTP

When we use LTIB to modify the system, a Linux kernel image file is generated and placed at:

ltib-mpc8349itx-gp-20061024/rootfs/boot/uImage.

A root file system is also created (in the ltib-mpc8349itx-gp-20061024/rootfs directory), and a compressed image file of the file system is stored at:

ltib-mpc8349itx-gp-20061024/rootfs.ext2.gz.uboot

We use TFTP and these two files to restart our modified system, as follows:

- 1. Copy the kernel and file system images to the tftpboot directory on the PC using commands:
  - cp rootfs/boot/uImage /tftpboot
  - cp rootfs.ext2.gz.uboot /tftpboot

These commands assume you are in the LTIB install directory. Refer to Figure 10.

- 2. Connect the MPC8349E-MITX-GP board to the PC as described in Section 3, "System Boot From Flash Memory and Ethernet Setup."
- 3. Start minicom as described in Section 3, "System Boot From Flash Memory and Ethernet Setup.
- 4. Power up the MPC8349E-MITX-GP board.

u-boot starts and a prompt appears in minicom.

5. Enter the following commands at the prompt in minicom:

```
setenv ipaddr 192.168.1.10
setenv serverip 192.168.1.1
setenv gatewayip 192.168.1.1
setenv tftp_path `'
saveenv
```

Loading the New Linux Build

These commands modify various environment variables in u-boot relating to IP addresses and the TFTP directory path. Refer to Figure 11.

U-boot uses environment variables to configure various options such as IP addresses. To list all the environment variables, enter the printenv command. Then the help command displays all u-boot commands. A full online manual that completely describes u-boot is available at www.denx.de.

- 6. Enter the run tftpramboot command at the prompt in minicom. The display shows the board downloading the kernel (uImage file) and file system (rootfs.ext2.gz.uboot file) from the PC using tftp protocol, booting the kernel, and decompressing the file system. Figure 12 shows the download in progress.
- 7. After successful download and boot, a standard Linux login prompt appears and you can log in and start to use standard Linux commands. Log in using the username root and password root.
- 8. After logging in, enter the ifconfig command.

The eth0 Ethernet interface now has a static IP address assigned.

- 9. Enter the 1s /usr/bin command. Note that there is a file labelled hello listed.
- 10. To run this file, enter the /usr/bin/hello command. See Figure 13.

At this point, you have modified the system, downloaded it to the board, booted the system, and verified that the changes work.

| In r29541@debianetch: ~/ltib-mpc8349itx-20061019                                                                                                    |          |
|----------------------------------------------------------------------------------------------------|----------|
| <u>F</u> ile <u>E</u> dit ⊻iew <u>T</u> erminal Ta <u>b</u> s <u>H</u> elp                                                                                                    |          |
| Filesystem stats, including padding:                                                                                                    | <b>^</b> |
| Total size = 49780k<br>Total number of files = 566                                                                                                    |          |
| Your ramdisk exceeds the old default size of 4096k, you may need to<br>set the command line argument for ramdisk_size in your bootloader<br>to at least 49780k . For instance, for u-boot:                                                                                                    |          |
| setenv bootargs root=/dev/ram rw ramdisk_size=49780                                                                                                    |          |
| creating an ext2 compressed filesystem image: rootfs.ext2.gz<br>creating a uboot ramdisk image: rootfs.ext2.gz.uboot<br>Image Name: uboot ext2 ramdisk rootfs<br>Created: Wed Mar 14 20:14:13 2007<br>Image Type: PowerPC Linux RAMDisk Image (gzip compressed)<br>Data Size: 12352166 Bytes = 12062.66 kB = 11.78 MB<br>Load Address: 0x00000000<br>Entry Point: 0x00000000 |          |
| Started: Wed Mar 14 19:43:37 2007<br>Ended: Wed Mar 14 20:14:18 2007<br>Elapsed: 1841 seconds                                                                                                    |          |
| Build Succeeded                                                                                                    |          |
| r29541@debianetch:~/ltib-mpc8349itx-20061019\$ ls<br>bin dist ltib RELEASE_INFO rootfs.ext2.gz.uboot tmp<br>config doc ltib_bashrc rootfs rpm<br>CODVING best config log README rootfs ort2 or rowdb                                                                                                    |          |
| r29541@debianetch:~/ltib-mpc8349itx-20061019\$ cp rootfs/boot/uImage /tftpboot                                                                                                    |          |
| r29541@debianetch:~/ltib-mpc8349itx-20061019\$ cp rootfs.ext2.gz.uboot /tftpboot                                                                                                    | _        |
| 129341@debianetch.~/ttlb-inpc83491tx-20061019\$                                                                                                    |          |

Figure 10. Copying Kernel and File System

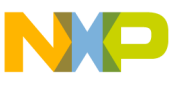

| 📮 r29541@debianetch: ~                                                             | X |
|------------------------------------------------------------------------------------|---|
| <u>F</u> ile <u>E</u> dit <u>V</u> iew <u>T</u> erminal Ta <u>b</u> s <u>H</u> elp |   |
| I2C: ready                                                                         | - |
| DRAM: SDRAM on Local Bus is NOT available!                                         |   |
| DDR RAM: 128 MB                                                                    |   |
| FLASH: 8 MB                                                                        |   |
| Data in EEDROM (addr 0y50) is valid                                                |   |
| In: serial                                                                         |   |
| Out: serial                                                                        |   |
| Err: serial                                                                        |   |
| Net: Freescale TSECO: PHY is VSC8201 (fc413)                                       |   |
| Freescale TSECO                                                                    |   |
| Board Revision: rev 1.0                                                            |   |
| => setenv ipaddr 192.168.1.10                                                      |   |
| => setenv serverip 192.168.1.1                                                     |   |
| => setenv gatewayıp 192.168.1.1                                                    |   |
| => setenv tftp_path ' '                                                            |   |
| => saveenv                                                                         |   |
| Un-Protected 2 sectors                                                             |   |
| Frasing Flash done                                                                 |   |
| Erased 2 sectors                                                                   |   |
| Writing to Flash done KB                                                           |   |
| Protected 2 sectors                                                                |   |
| =>                                                                                 | • |

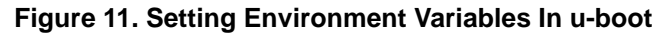

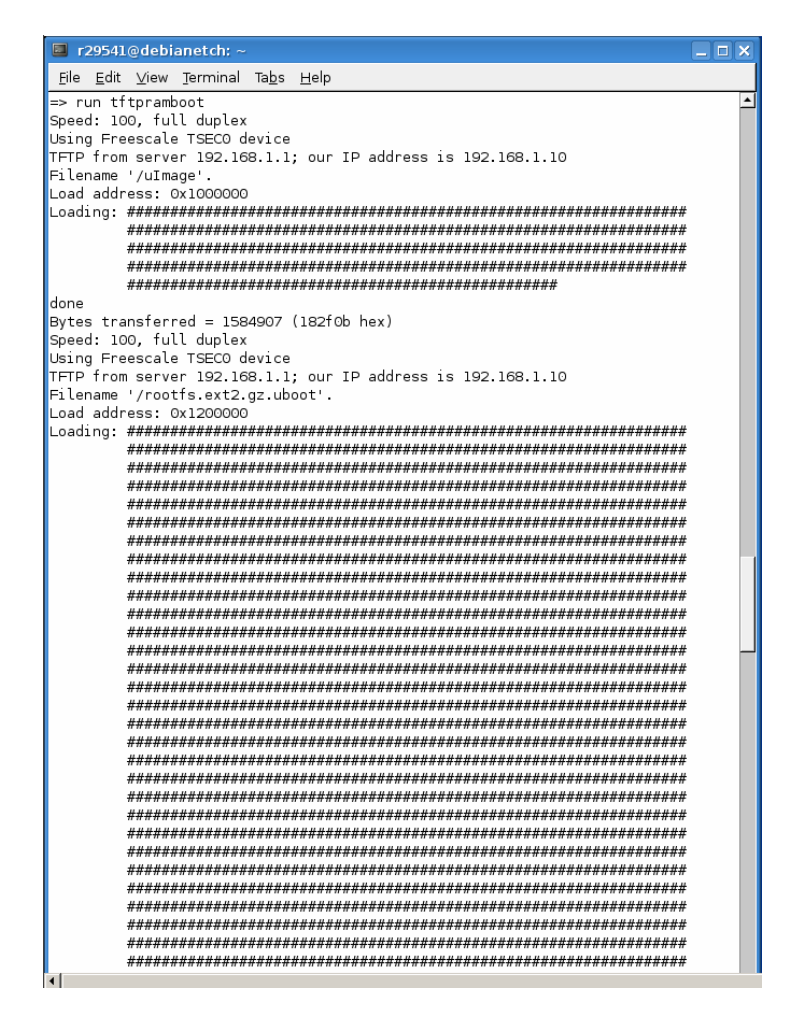

Figure 12. TFTP Download of Kernel and File System Linux<sup>®</sup> Startup Guide For the MPC8349E-MITX-GP Platform, Rev. 0

#### Network File System (NFS) on the PC

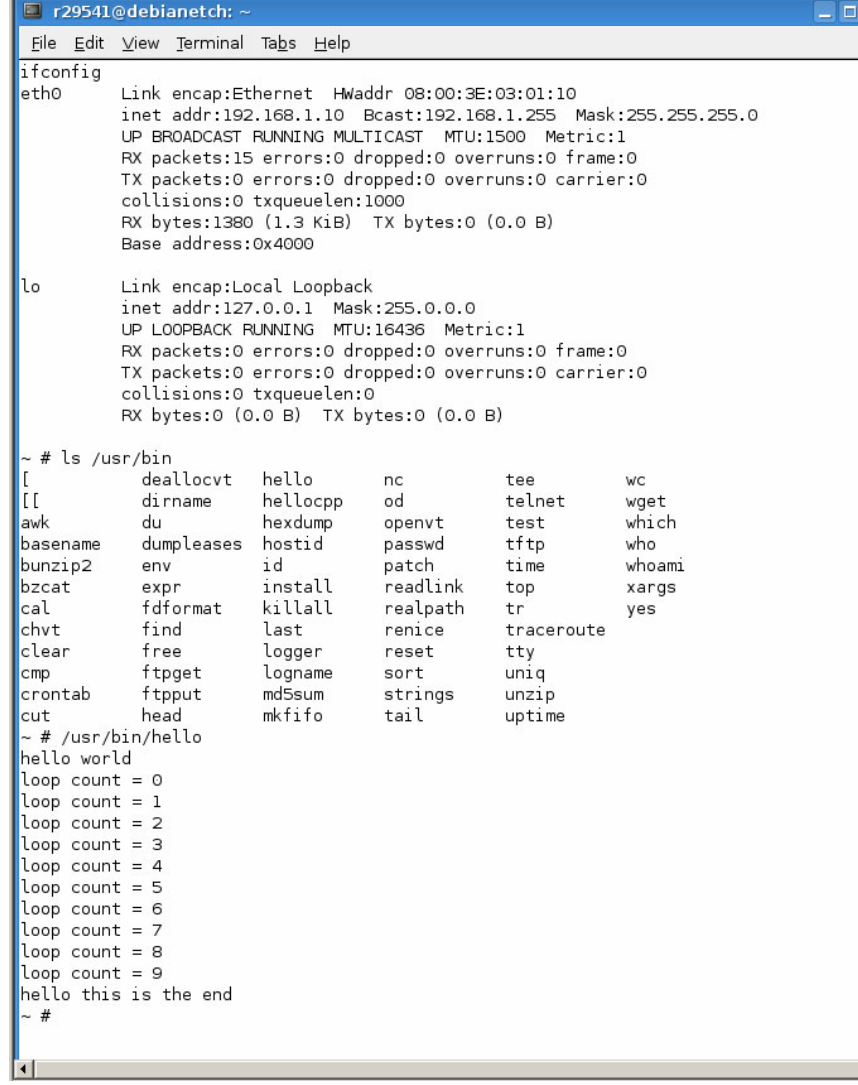

Figure 13. Modified System In Operation

## 6 Network File System (NFS) on the PC

The preceding section describes how to download the kernel and the file system into the board using tftp protocol. This section describes how to download the kernel using tftp with the file system remaining on the PC. The board can then access the kernel remotely using the NFS protocol. NFS allows the MPC8349E-MITX-GP board to access a root file system on a remote PC through an Ethernet connection. This setup can be useful if you want to add/remove files to the file system during the debugging phase of a project. You can simply add/delete files on the remote PC and they are instantly available to your embedded system. The first step is to ensure that your PC has an NFS server installed. There are many ways to install NFS servers on Linux machines. On the Debian system used during the writing of this app note, the following procedure was used to install NFS (all commands entered when the user is logged in as root):

1. Enter the following commands into a terminal window:

```
apt-get update
```

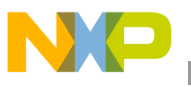

```
apt-get install portmap
apt-get install nfs-common
apt-get install nfs-kernel-server
```

These commands download and install an NFS server and support software.

2. Edit the /etc/exports file on the PC and add the following text:

```
/nfs/root1 192.168.1.*(rw,no_root_squash)
```

This step configures the NFS server to accept requests from IP addresses 192.168.1.\* for files in the /nfs/root1 directory and its subdirectories. Therefore, the file system must be located in this directory.

3. Enter the following commands to start the NFS server:

```
/etc/init.d/portmap start
/etc/init.d/nfs-kernel-server start
/etc/init.d/nfs-common start
```

4. When LTIB is first installed, a root file system is created in the

```
ltib-mpc8349itx-gp-20061024/rootfs subdirectory. Rather than move this complete file system to /nfs/root1, create a symbolic link to it using the following commands:
```

```
mkdir /nfs
```

```
ln -s /<directory where you installed ltib>/ltib-mpc8349itx-gp-20061024/rootfs /nfs/root1
```

If you now enter the ls /nfs/root1 command, you see the contents on the file system at <directory where you installed ltib>/ltib-mpc8349itx-gp-20061024/rootfs. Later, if you want to use a different file system, you can change the symbolic link to point to the new file system. This is much easier than copying the new file system, changing u-boot variables, and so on.

5. Enter the following commands in minicom:

```
setenv rootpath /nfs/root1
saveenv
```

This step sets an environment variable in u-boot, which sets the NFS access path.

- 6. Connect MPC8349E-MITX-GP to PC as described in Section 3, "System Boot From Flash Memory and Ethernet Setup."
- 7. Start minicom as described in Section 3, "System Boot From Flash Memory and Ethernet Setup.".
- Power up the MPC8349E-MITX-GP board.
   u-boot starts and a prompt appears in minicom
- 9. At the prompt in minicom, enter the run tftpnfsboot command.

The display shows the board downloading the kernel (file uImage) and connecting to the file system on the PC. Alternatively, you can use the run flashnfsboot command, which boots the kernel stored in flash memory and uses the file system on the PC through NFS.

After successful download and boot, a standard Linux login prompt appears and you can log in and start to use standard Linux commands.

10. Log in using the username root and the password root.

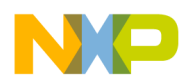

#### Network File System (NFS) on the PC

You can now modify, add, or remove files in the file system and see the changes on the board. For example, trying adding a file on the PC side and accessing it on the board, as follows:

1. On a PC, open a terminal window and move to the file system directory:

cd /nfs/root1

- 2. Check the contents of the directory using the 1s command.
- 3. Create a very simple text file containing the phrase Hello World!, as follows (see Figure 14): echo Hello World! > textfile
- 4. Use the 1s command to verify that the new file is created with the name textfile.
- 5. In the minicom window, list all files in the file system root directory using the 1s command.
- 6. Use the cat /textfile command to print the file contents. See Figure 15.

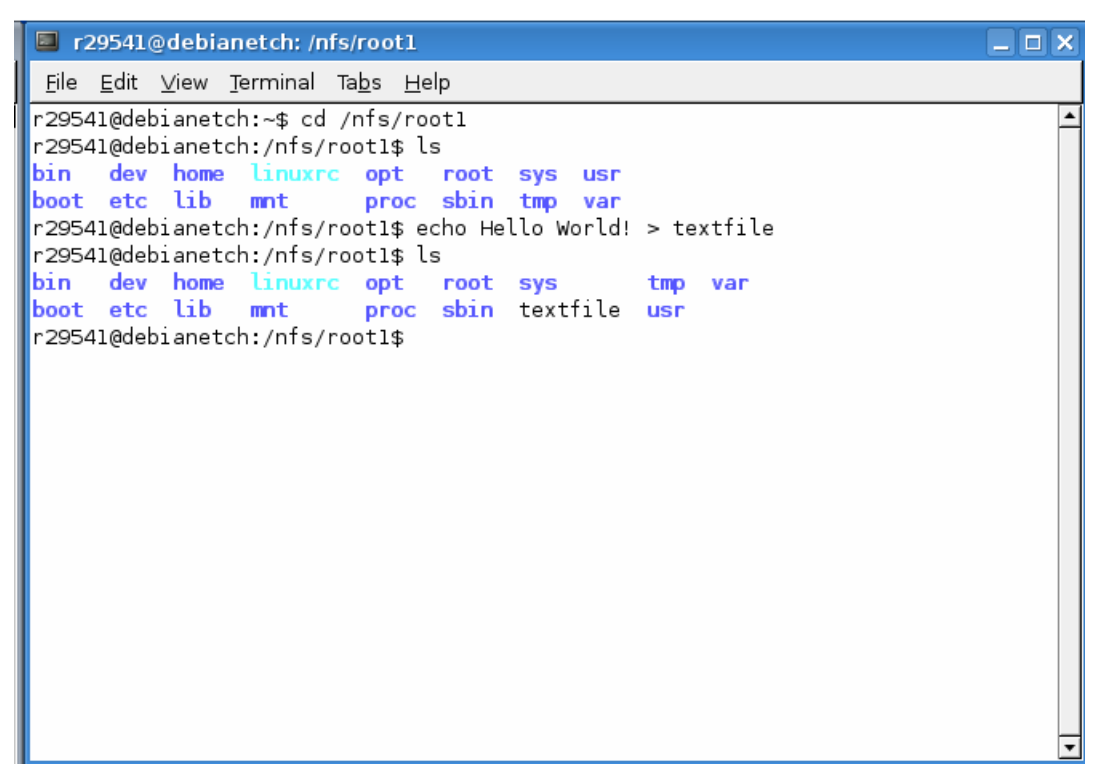

Figure 14. Creating a Text File On the PC

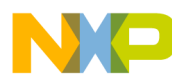

#### Network File System (NFS) on the PC

| r29541@debianetch: ~                                                                                                    |        |  |  |  |  |  |  |
|----------------------------------------------------------------------------------------------------|--------|--|--|--|--|--|--|
| <u>F</u> ile <u>E</u> dit <u>V</u> iew <u>T</u> erminal Ta <u>b</u> s <u>H</u> elp                                                            |        |  |  |  |  |  |  |
| ls /<br>bin etc linuxrc proc sys usr<br>boot home mnt root textfile var<br>dev lib opt sbin tmp<br>~ # cat /textfile<br>Hello World!<br>~ # ■ | ▲<br>▼ |  |  |  |  |  |  |

Figure 15. Accessing Text File Using Minicom

 $\mathsf{Linux}^{\circledast}$  Startup Guide For the MPC8349E-MITX-GP Platform, Rev. 0

#### How to Reach Us:

Home Page: www.freescale.com

Web Support: http://www.freescale.com/support

#### **USA/Europe or Locations Not Listed:**

Freescale Semiconductor, Inc. Technical Information Center, EL516 2100 East Elliot Road Tempe, Arizona 85284 +1-800-521-6274 or +1-480-768-2130 www.freescale.com/support

#### Europe, Middle East, and Africa:

Freescale Halbleiter Deutschland GmbH Technical Information Center Schatzbogen 7 81829 Muenchen, Germany +44 1296 380 456 (English) +46 8 52200080 (English) +49 89 92103 559 (German) +33 1 69 35 48 48 (French) www.freescale.com/support

#### Japan:

Freescale Semiconductor Japan Ltd. Headquarters ARCO Tower 15F 1-8-1, Shimo-Meguro, Meguro-ku Tokyo 153-0064 Japan 0120 191014 or +81 3 5437 9125 support.japan@freescale.com

#### Asia/Pacific:

Freescale Semiconductor Hong Kong Ltd. Technical Information Center 2 Dai King Street Tai Po Industrial Estate Tai Po, N.T., Hong Kong +800 2666 8080 support.asia@freescale.com

#### For Literature Requests Only:

Freescale Semiconductor Literature Distribution Center P.O. Box 5405 Denver, Colorado 80217 +1-800 441-2447 or +1-303-675-2140 Fax: +1-303-675-2150 LDCForFreescaleSemiconductor @hibbertgroup.com Information in this document is provided solely to enable system and software implementers to use Freescale Semiconductor products. There are no express or implied copyright licenses granted hereunder to design or fabricate any integrated circuits or integrated circuits based on the information in this document.

Freescale Semiconductor reserves the right to make changes without further notice to any products herein. Freescale Semiconductor makes no warranty, representation or guarantee regarding the suitability of its products for any particular purpose, nor does Freescale Semiconductor assume any liability arising out of the application or use of any product or circuit, and specifically disclaims any and all liability, including without limitation consequential or incidental damages. "Typical" parameters which may be provided in Freescale Semiconductor data sheets and/or specifications can and do vary in different applications and actual performance may vary over time. All operating parameters, including "Typicals" must be validated for each customer application by customer's technical experts. Freescale Semiconductor does not convey any license under its patent rights nor the rights of others. Freescale Semiconductor products are not designed, intended, or authorized for use as components in systems intended for surgical implant into the body, or other applications intended to support or sustain life, or for any other application in which the failure of the Freescale Semiconductor product could create a situation where personal injury or death may occur. Should Buyer purchase or use Freescale Semiconductor products for any such unintended or unauthorized application, Buyer shall indemnify and hold Freescale Semiconductor and its officers, employees, subsidiaries, affiliates, and distributors harmless against all claims, costs, damages, and expenses, and reasonable attorney fees arising out of, directly or indirectly, any claim of personal injury or death associated with such unintended or unauthorized use, even if such claim alleges that Freescale Semiconductor was negligent regarding the design or manufacture of the part.

Freescale<sup>™</sup> and the Freescale logo are trademarks of Freescale Semiconductor, Inc. The Power Architecture and Power.org word marks and the Power and Power.org logos and related marks are trademarks and service marks licensed by Power.org. All other product or service names are the property of their respective owners.

© Freescale Semiconductor, Inc., 2007. All rights reserved.

Document Number: AN3422 Rev. 0 04/2007

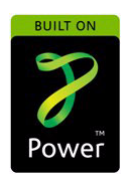

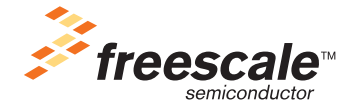